## Instructions on How To Purchase a Template

- In the Template Store, click on the template you would like to purchase.
- Add the template to the shopping cart by clicking on "Add to shopping Cart" button

net with the state of the state of the state

 Repeat these steps for all the templates you would like to purchase

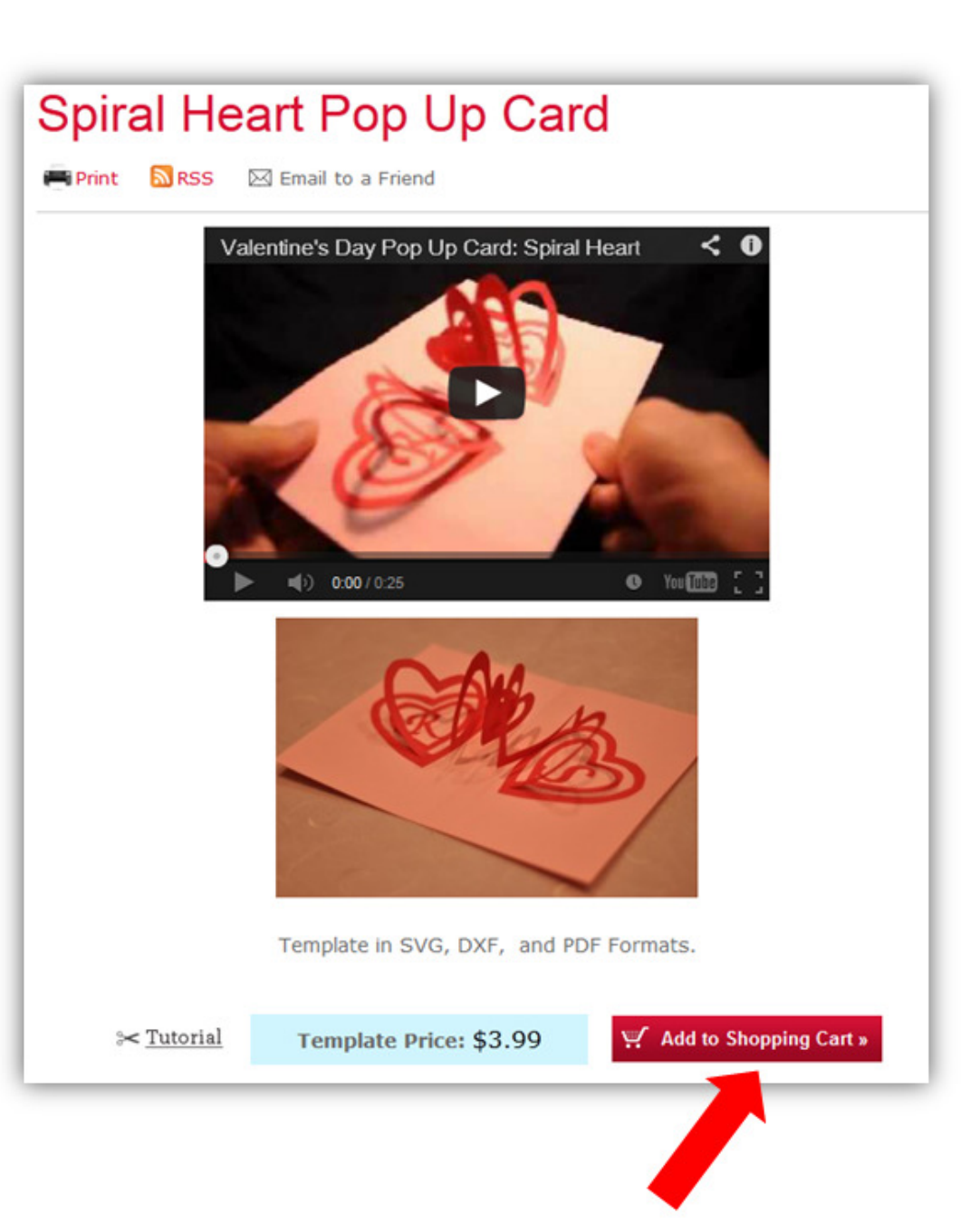

## If you want additional templates

- You will be taken to your shopping cart
- If you would like to purchase additional templates, click on Store tab and add templates to cart
- Click on "Check out' button

Checkout

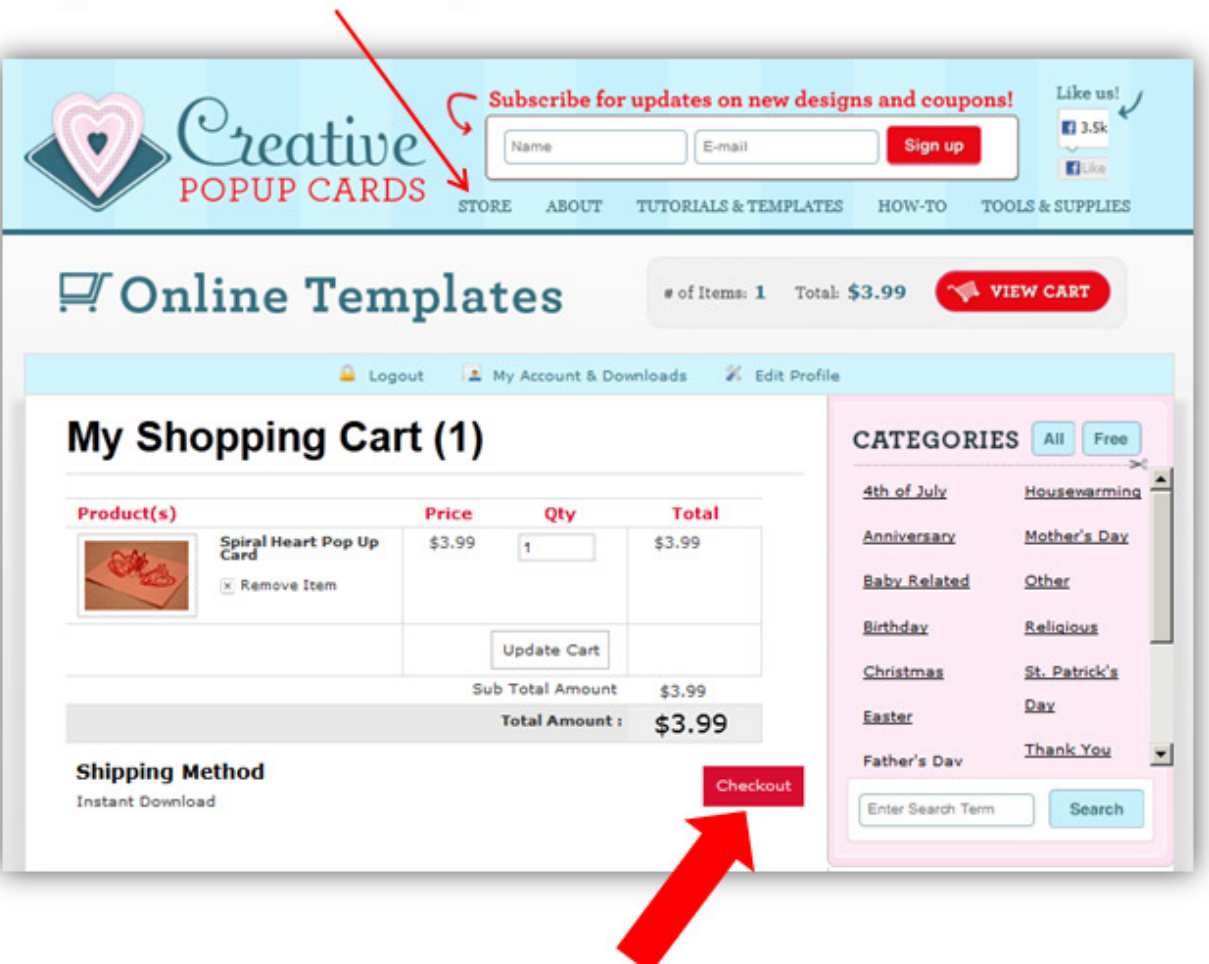

- Read the terms and conditions by clicking on "Read terms & conditions"
- Click on "Accept Terms and Conditions"
- Click on "Confirm Button"

Confirm »

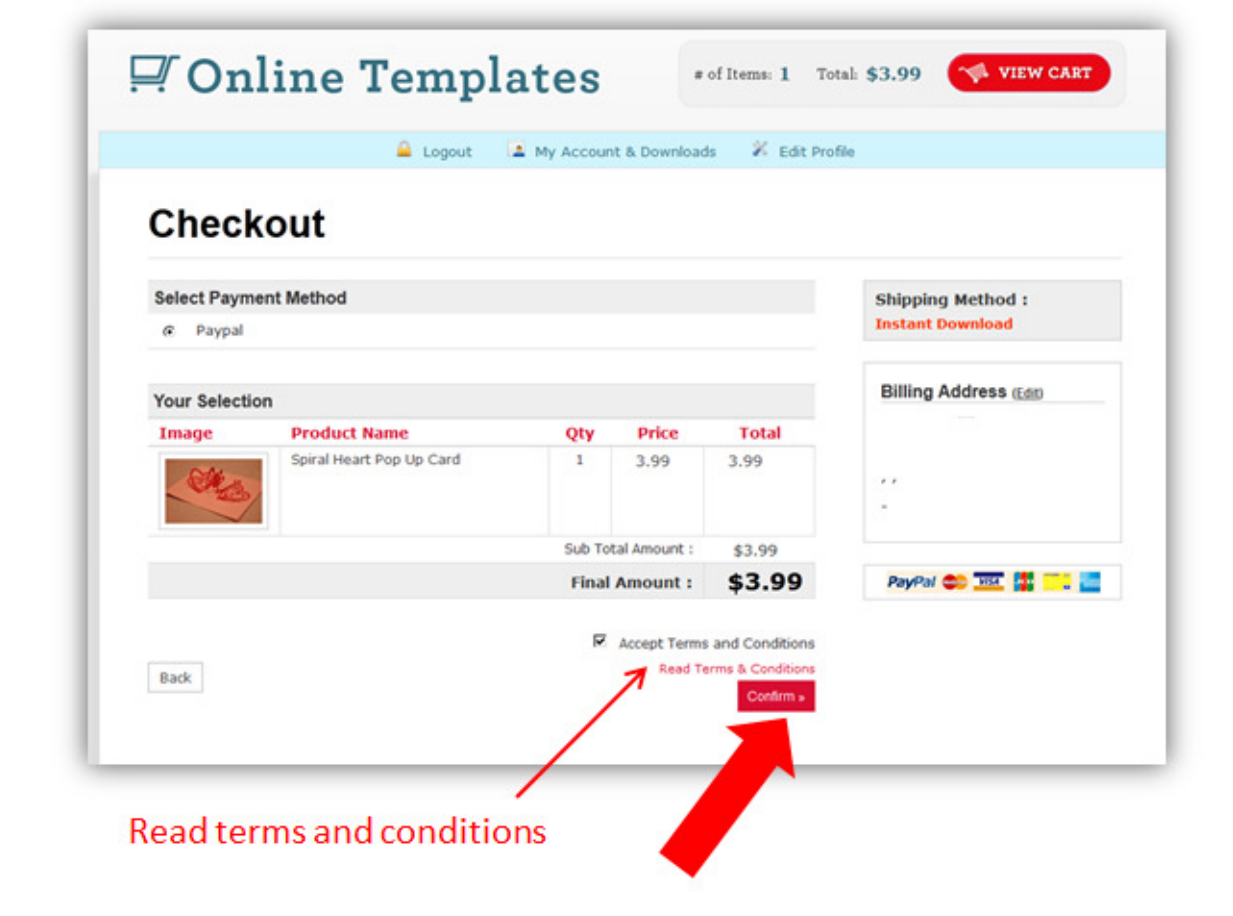

- You will be taken to the processing page
- Then, you will be taken to PayPal's website

| Creative<br>POPUP CARDS | Subscribe for updates on new designs and coupons! |
|-------------------------|---------------------------------------------------|
| Processin               | ig for paypal, Please wait                        |
|                         |                                                   |
|                         |                                                   |

- If you have a PayPal account, login and follow instructions
- For credit cards, click on "Don't have a PayPal Account"

Don't have a PayPal account?
 Pay with your debit or credit card as a PayPal guest

| Your order s                                                  | ummary           | Choose a way to pay<br>PayPal securely processes payments for Creative Pop Up Cards.                                             |        |
|---------------------------------------------------------------|------------------|----------------------------------------------------------------------------------------------------|--------|
| Descriptions                                                  | Amount           |                                                                                                    |        |
| Spiral Heart Pop Up Card<br>Item price: \$3.99<br>Quantity: 1 | \$3.99           | <ul> <li>Have a PayPal account?</li> <li>Log in to your account to pay</li> </ul>                                                | PayPal |
| Item total                                                    | \$3.99           | Email                                                                                                    |        |
|                                                               | Total \$3.99 USD |                                                                                                    |        |
|                                                               |                  | Forgot your email address or password?     Don't have a PayPal account?     Pay with your debit or credit card as a PayPal guest |        |
|                                                               |                  | Cancel and return to Creative Pop Up Cards,                                                                                      |        |

- Fill in your credit card information
- Click on Review and continue

Review and Continue

| Your order sur                                         | mmary            | PayPal securely processes paym                                               | ents for Creative Pop Up Cards                                       | k.                        |
|--------------------------------------------------------|------------------|------------------------------------------------------------------------------|----------------------------------------------------------------------|---------------------------|
| escriptions                                            | Amount           | 1 Harris David Lawrence                                                      |                                                                      |                           |
| iral Heart Pop Up Card<br>m price: \$3.99<br>antity: 1 | \$3.99           | <ul> <li>nave a PayPar account?<br/>Log in to your account to pay</li> </ul> |                                                                      | PayPal" ≙                 |
| m total                                                | \$3.99           | Don't have a PayPal account                                                  | nt?                                                                  |                           |
|                                                        | Total \$3.99 USD | Pay with your debit or credit or                                             | ard, or with Bill Me Later®                                          |                           |
|                                                        |                  | Country                                                                      | United States                                                        | •                         |
|                                                        |                  |                                                                              | C Bill Me Later <sup>®</sup> , a PayPai<br>Get more time to pay on t | l service<br>his purchase |
|                                                        |                  | Card number                                                                  | Credit Card                                                          |                           |
|                                                        |                  | Payment Types                                                                | VISA 🔤 🔤                                                             | 100                       |
|                                                        |                  | Expiration date                                                              | mm yy                                                                |                           |
|                                                        |                  | csc                                                                          |                                                                      |                           |
|                                                        |                  | What is this?                                                                |                                                                      |                           |
|                                                        |                  | First name                                                                   |                                                                      | ]                         |
|                                                        |                  | Last name                                                                    |                                                                      | ]                         |
|                                                        |                  | Address line 1                                                               |                                                                      | ]                         |
|                                                        |                  | Address line 2<br>(optional)                                                 |                                                                      | ]                         |
|                                                        |                  | City/State                                                                   |                                                                      | *                         |
|                                                        |                  | ZIP code                                                                     |                                                                      |                           |
|                                                        |                  | Phone type<br>Why is this needed?                                            | Home 💌                                                               |                           |
|                                                        |                  | Phone number                                                                 | 655-655-1234                                                         | 1                         |
|                                                        |                  | Email 🧲                                                                      | Please enter a valid email addre                                     | 155.                      |
|                                                        |                  |                                                                              | Review and Continue                                                  |                           |
|                                                        |                  |                                                                              | Payments pro                                                         | cessed by PayPal          |
|                                                        |                  |                                                                              | 5.555 C                                                              |                           |

• Click on "Pay Now"

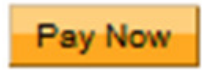

| Your order su      | mmany            | Review your information            |
|--------------------|------------------|------------------------------------|
| Descriptions       | Amount           |                                    |
| Descriptions       | Amount           | Pay Now                            |
| Item price: \$3.99 | \$2.99           |                                    |
| Quantity: 1        |                  | Shipping address 🥜 Change          |
| Item total         | \$3.99           |                                    |
|                    | Total \$3.99 USD | Your Information is<br>listed here |
|                    |                  | Contact information<br>Your email  |
|                    |                  | Pay Now                            |
|                    |                  | Paumanta amaganad hu Paulos        |
|                    |                  | raynesse or rayra                  |

- You will be shown your confirmation page
- Remember, the template will be downloadable and there will be nothing sent.
- Return to Creative Pop Up Cards to download your template by clicking return link

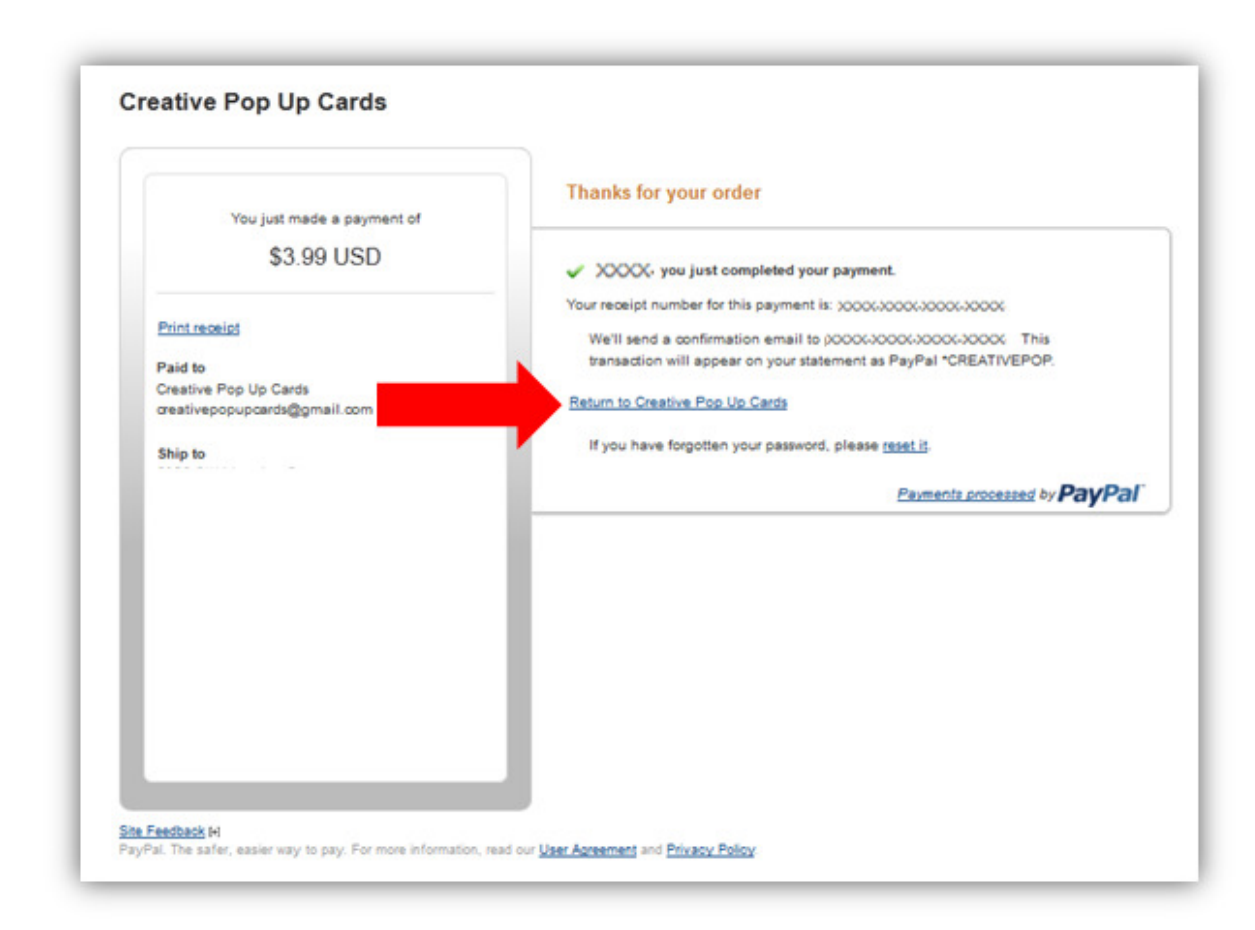

- Click on "Store"
- Click on "My Accounts & Downloads"

My Account & Downloads

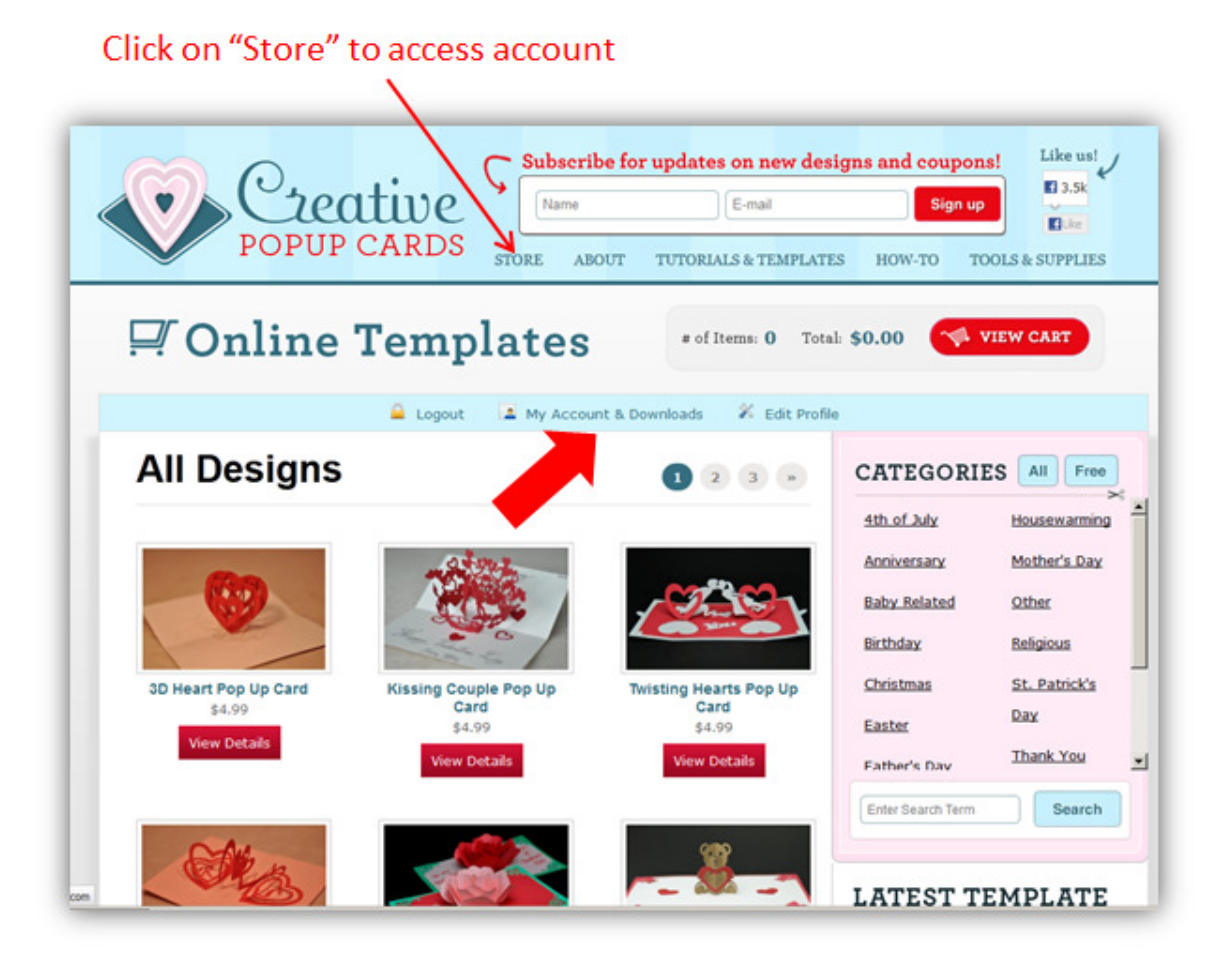

 Click on download link to download your templates

|                 | Logout La My A | ccount & Downloads 🛛 🕺 Edit Profile |        |          |
|-----------------|----------------|-------------------------------------|--------|----------|
| My Ao           | count          |                                     |        |          |
| My Orders       |                |                                     |        | Logout   |
| Order Num       | ber            | Date                                | Amount | Status   |
| 7028            |                | January 26, 2013                    | \$3.99 | Approved |
| My Downloa      | ds<br>Products |                                     |        |          |
| Order<br>Number |                |                                     |        |          |